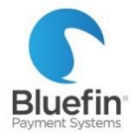

# **PAX S500 STANDALONE**

Quick Reference Guide

# BASICS

#### SETUP

Your terminal is preprogrammed and ready for use immediately!

1) Plug into Ethernet

(can be changed upon request)

- 2) Plug into wall
- 3) Turn on

#### **SUPPORT**

PHONE: 800-675-6573 EMAIL: <u>service@bluefin.com</u>

#### HOURS:

Monday- Friday 7 AM - 6 PM Central**TERMINAL PASSWORD:** Today's date in the format of MMDDYYYYSaturday 8 AM - 4:30 PM Central

## PROCESSING

| I        | Batch out terminal                  | 1) | Press FUNC                                                                      |
|----------|-------------------------------------|----|---------------------------------------------------------------------------------|
| Ö        | Only need to do manually before     | 2) | Press 2 for "Batch"                                                             |
| AT       | turning off terminal                | 3) | Press 1 for "Batch Close"                                                       |
|          |                                     |    |                                                                                 |
|          | Swiped transaction                  | 1) | Ensure bottom right corner says "Sale"                                          |
|          |                                     | 2) | Enter Amount                                                                    |
| SALE     |                                     | 3) | Press Enter                                                                     |
|          |                                     | 4) | Swipe card                                                                      |
|          | Keyed transaction                   | 1) | Ensure bottom right corner says "Sale"                                          |
|          |                                     | 2) | Enter Amount                                                                    |
|          |                                     | 3) | Press Enter                                                                     |
|          |                                     | 4) | Enter card number, expiration date, and additional info as prompted (varies     |
|          |                                     |    | depending on programming)                                                       |
| ш        | Void a transaction                  | 1) | Press arrows until V/SALE screen                                                |
|          | Prevents sale from settling, use in | 2) | Press Enter                                                                     |
| SA       | place of refund if transaction has  | 3) | Search by transaction or reference number                                       |
| Ň        | not batched out                     | 4) | Transaction will be displayed; press enter                                      |
|          |                                     | 5) | Press cancel at signature screen                                                |
| _        | Refund a transaction                | 1) | Press arrows until you reach RETURN option                                      |
| <b>N</b> | Only refund transactions that       | 2) | Press Enter                                                                     |
| 5        | were not run the same day           | 3) | Choose if by card number or reference number                                    |
|          |                                     | 4) | Enter amount                                                                    |
| 2        |                                     | 5) | Press Enter                                                                     |
|          |                                     | 6) | Swipe or enter card number or reference number                                  |
|          | Authorization                       | 1) | Press arrows until you reach AUTH option                                        |
| Ê        | Authorizations do not settle        | 2) | Enter amount                                                                    |
|          | unless manually captured.           | 3) | Swipe or key card                                                               |
| A        |                                     | 4) | Sign if swiped                                                                  |
| D        | Force sale                          | 1) | Press arrows until you reach FORCED option                                      |
|          | Manually capture an existing        | 2) | Enter amount                                                                    |
| RC       | authorization.                      | 3) | Swipe or key card                                                               |
| 0        |                                     | 4) | Enter auth number (if it has letters, press number key and then alpha key until |
|          |                                     |    | correct letter is displayed)                                                    |
|          | Void a forced transaction           | 1) | Press arrows until you reach V/FRCD                                             |
| 9        |                                     | 2) | Press Enter                                                                     |
| <b>U</b> |                                     | 3) | Enter Transaction # and press enter                                             |
|          |                                     | 4) | Transaction will be displayed                                                   |
|          |                                     | 5) | Press enter                                                                     |
|          |                                     | 6) | Will ask if card present, respond                                               |
|          |                                     | 7) | Press cancel at signature screen                                                |

### SETTINGS

|             | Make certain                   | 1)       | Press MENU                                                                                                    |
|-------------|--------------------------------|----------|----------------------------------------------------------------------------------------------------|
|             | transaction types              | 2)       | Press 2 for "Merchant Settings"                                                                                                    |
|             | password protected             | 3)       | Press 2 for "Authorization"                                                                                                    |
| - E         |                                | 4)       | Press 1 for "Transaction Types"                                                                                                    |
| Ö           |                                | 5)       | Choose the transaction type you want to make password-protected                                                                          |
|             |                                | 6)       | Press 3 for "Pswd Protected"                                                                                                    |
|             |                                | •,       |                                                                                                    |
|             | Disable or enable the          | 1)       | Press MENU                                                                                                    |
|             | beeping noise                  | 2)       | Press 3 for "Operations Settings"                                                                                                    |
| <b>IRAL</b> |                                | 3)       | Press 2 for "Buzzer Setup"                                                                                                    |
|             |                                | 4)       | Press 1 for "Buzzer Setup"                                                                                                    |
|             |                                | ,<br>5)  | Press 1 to turn it off. or 2 to turn it on                                                                                               |
|             | Put in <b>demo mode</b> or     | 1)       | Press MENU                                                                                                    |
|             | remove from demo               | ,<br>2)  | Press 3 for "Operation Settings"                                                                                                    |
|             | mode for training or           | 3)       | Press 3 for "Operation Mode"                                                                                                    |
|             | testing                        | 4)       | Follow prompt to put in normal mode or demo mode                                                                                         |
|             | Change logo on image           | 1)       | Create a version of your logo that is exactly 320x80 pixels                                                                              |
|             | screen                         | 2)       | Send to service@bluefin.com                                                                                                    |
|             | Servern                        | -)       | When you receive confirmation that it has changed turn terminal off and back on                                                          |
| Π           |                                | If v     | ou do not know how to change the image size, just send us your logo and we will cron it                                                  |
| 6           |                                | for      |                                                                                                    |
|             | Change terminal <b>date or</b> | 1)       | Press MENU                                                                                                    |
|             | time                           | 2)       | Press the down arrow                                                                                                    |
|             |                                | 2)<br>2) | Press 3 for "System Settings"                                                                                                    |
|             |                                | 2)<br>4) | Press 1 for "Date/Time setun"                                                                                                    |
|             |                                |          | Enter the correct date (enter today's date if already correct)                                                                           |
|             |                                | 5)<br>6) | Press enter                                                                                                    |
|             |                                | 7)       | Enter correct time                                                                                                    |
|             |                                | 8)       | Press enter                                                                                                    |
|             | Change whether                 | 1)       | Press MENII                                                                                                    |
|             | customer receipt prints        |          | Press 3 for "Operation Settings"                                                                                                    |
|             | out                            | 2)       | Scroll down then press 4 for "Receipt Drint"                                                                                             |
|             | out                            | 3)       | Brocs 1 for "Customer Conv"                                                                                                    |
|             |                                | 4)<br>5) | Fillow prompt to turn off or on                                                                                                    |
|             | Change whether receipt         |          |                                                                                                    |
|             | near interim adiately          | 1)<br>2) | Press Menu                                                                                                    |
|             | preprints inifiediately        | 2)<br>2) | Fress 5 101 Operation Settings                                                                                                    |
|             |                                | 5)<br>4) | Scioli down then press 4 loi Receipt Philt                                                                                               |
| С<br>С      |                                | 4)<br>E) | Files 2101 Flephilt                                                                                                    |
|             | Change receipt font size       |          |                                                                                                    |
| Π           | change receipt tont size       | 1)<br>2) | Press Millio                                                                                                    |
| <b>S</b>    |                                | 2)<br>2) | Press 5 101 Operation Settings                                                                                                    |
|             |                                | 3)<br>4) | Scroll down then press 4 for Receipt Print                                                                                               |
|             |                                | 4)<br>E) | Files 5 101 FUIL Size                                                                                                    |
|             | Change ressint header          | 5)       | Follow prompt to select a size                                                                                                    |
|             | or trailer                     | undate   | its for you. Once undeted, just restart your terminal and the new text should appear                                                     |
|             |                                | 1        | n jor you. Once apaalea, just restart your terminar and the new text should appear                                                       |
|             |                                | 1)<br>2) | FIESS WILINU<br>Drocs 2 for "Morchant Sottings"                                                                                          |
|             |                                | 2)<br>2) | Fress 2 for "Edit Header" or 4 for "Edit Trailer"                                                                                        |
|             |                                | 3)<br>4) | FIESS 5 IVI LUIL FIELD UI 4 IVI LUIL II diller<br>Select what you would like to edit you can ture letters by suching the ALDUA lieve and |
|             |                                | 4)       | select what you would like to early you can type letters by pushing the ALPHA Key and                                                    |
|             |                                |          | then the corresponding number                                                                                                    |

**PLEASE NOTE:** Any time your terminal is powered off, it must be batched out first. Please see first line item on chart below for instructions